# 演題発表の演者の先生方へ

本学術大会では、一般演題、セレクション演題、英語演題については、 学術大会開催の約1週間前から発表動画をオンデマンド配信し、質問を 受け付け、学術大会当日9月23日(金・祝)は、<u>質疑応答のみを行いLive</u> 配信いたします。そのため発表に関しては<u>事前に発表動画の作成・提出</u> <u>をお願いいたします</u>。

※ 演者の方は学会参加登録をお願いいたします。 なお<u>学会参加登録は事前登録のみ</u>となることをご承知おきください。

※学術大会当日にも演題内容を把握できるようにするため、学術大会 当日にはスライドのPDFファイルを閲覧できる形式といたします。 スライドのPDFファイルも提出をお願いいたします。 なお、PDFファイルは閲覧専用とし、ダウンロードは不可の設定に いたします。

# PDFファイル 作成方法

# PDFファイルの作成方法

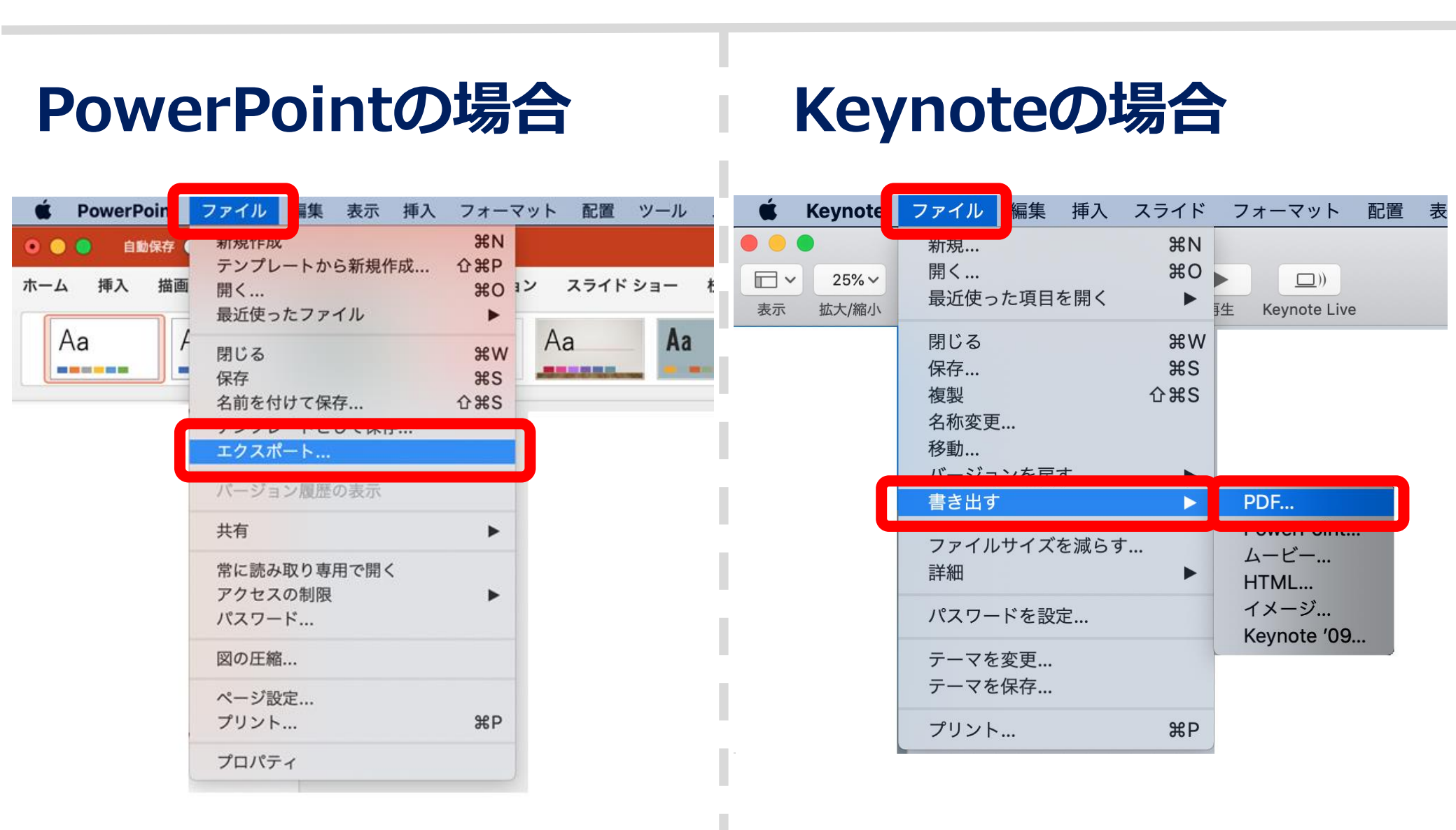

# 利益相反(COI)開示 について

- 発表データを制作される際は、発表スライドにタイトルを設け、2枚目(タイトルスライドの後)に利益相反(COI)の開示スライドを入れて、開示してください。
- ・開示スライドのひな形は、学会ホームページよりダウン ロード可能です。

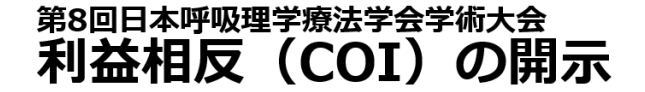

筆頭演者名:函館 渡島 所属:呼吸器リハビリテーションセンター

本演題に関連して、筆頭著者に開示すべき利益相反はありません

#### 第8回日本呼吸理学療法学会学術大会 利益相反(COI)の開示

筆頭演者名:函館 渡島 所属:呼吸器リハビリテーションセンター

本演題に関連して、開示すべき利益相反は下記のとおりです。

- ・年間100万円以上の役員・顧問職の報酬:〇〇社、〇〇社、
- ・年間利益100万円以上もしくは全株式の5%以上の株保有:○○社、○○社
- ・年間100万円以上の特許使用料:〇〇社、〇〇社

・年間50万円以上の講演料等:〇〇社、〇〇社

# 音声入力動画作成方法 (Mac使用の場合)

東武トップツアーズ株式会社 札幌支店 制作

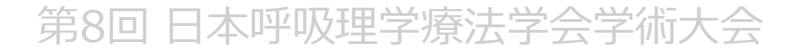

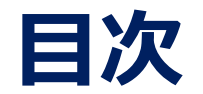

### ①機器の準備

## ②ナレーションの録音

### ③録音後の確認方法

## ④スライド毎の音声の確認の仕方

## ⑤特定のスライドの録音方法

⑥動画ファイルの作成方法

### ①機器の準備

#### パソコン・マイクのご準備をお願いします。

マイクの性能テストを行ってください。
 マイクがついているノートパソコンの場合は内蔵マイクを、
 マイクのついていないノートパソコン・デスクトップパソコンを使用する場合は
 外付けのマイクをつないで音声の録音をお願いします。

・録音の際は極力静かな場所で雑音が入らないようお願いします。

| マイク音声確認力                                | 话                                                                                                    |                        |
|-----------------------------------------|----------------------------------------------------------------------------------------------------|------------------------|
| 🧯 Finder ファイル 編集 表示                     |                                                                                                    | ■ ● ● ○ 【 〉 Ⅲ          |
| このMacについて                               | 📰 🛅 📰 🛐 🔯 🏠 📑                                                                                                    | サウンドエフェクト 出力 入力        |
| システム環境設定                                | ー影 デスクトップと Dock Mission 言語と地域 セキュリティと Spotlight 通知<br>スクリーンセーバ Control ブライパシー                                                                                                    | サウンドを入力する装置を選択:        |
|                                         |                                                                                                    |                        |
| 最近使った項目    ▶                            | ディスプレイ 省エネルギー キーボード マウス トラックパッド プリンクと フウンド 反動ディスク                                                                                                    |                        |
| Finderを強制終了 てひおり                        |                                                                                                    | ③マスター音量を規定             |
| スリープ                                    |                                                                                                    | 値以上にあげる                |
| 円起動<br>システム終了                           | 7h9>F Photo Photo | 選択した装置の設定:             |
|                                         | . 👥 🚯 🙇 🗠 🚳 🚯                                                                                                    | 入力音量: 型目 🚽 👘 🗸 🗸 🖓 👘 🖌 |
| 回回をロック へまし<br>をログアウト 介出の                | ユーザと ペアレンタル Sri 日付と増制 Time アクサン<br>グルーブ コントロール Sri 日付と増制 MacNine アクサン                                                                                                    |                        |
|                                         |                                                                                                    | 0                      |
| <ol> <li>①システム環境設定<br/>をクリック</li> </ol> | ②サウンドをクリック                                                                                                    | 主音量: ■                 |

#### PowerPointでのマイク入力の確認

#### 「システム環境」→「セキュリティとプライバシー」→「プライバシー」 →「マイク」を選択し、PowerPointの項にチェックが入っていることを確認します。

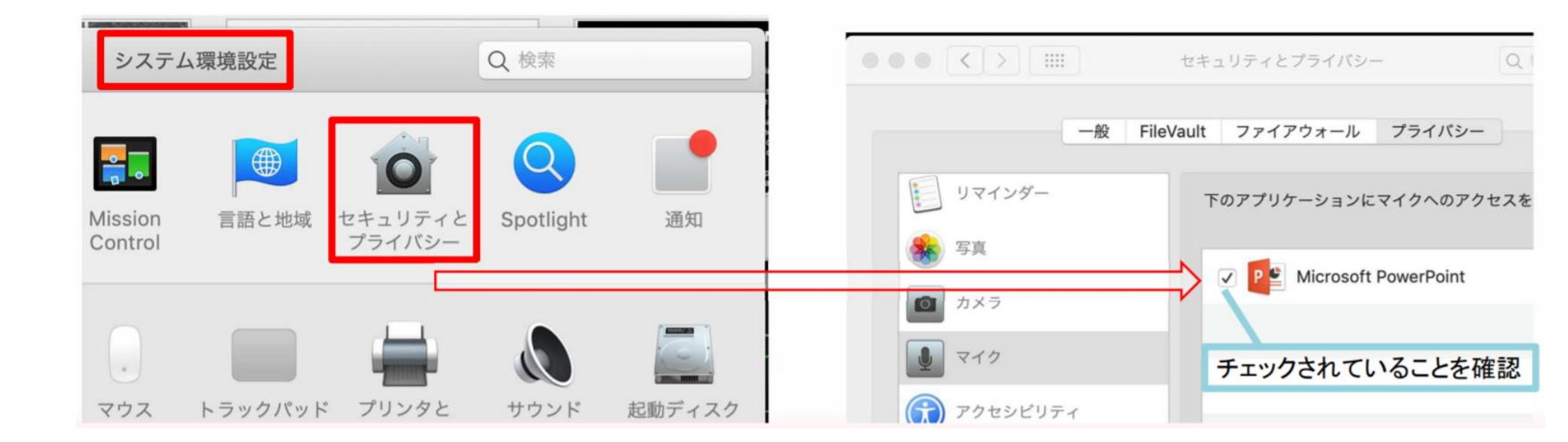

# ②ナレーションの録音

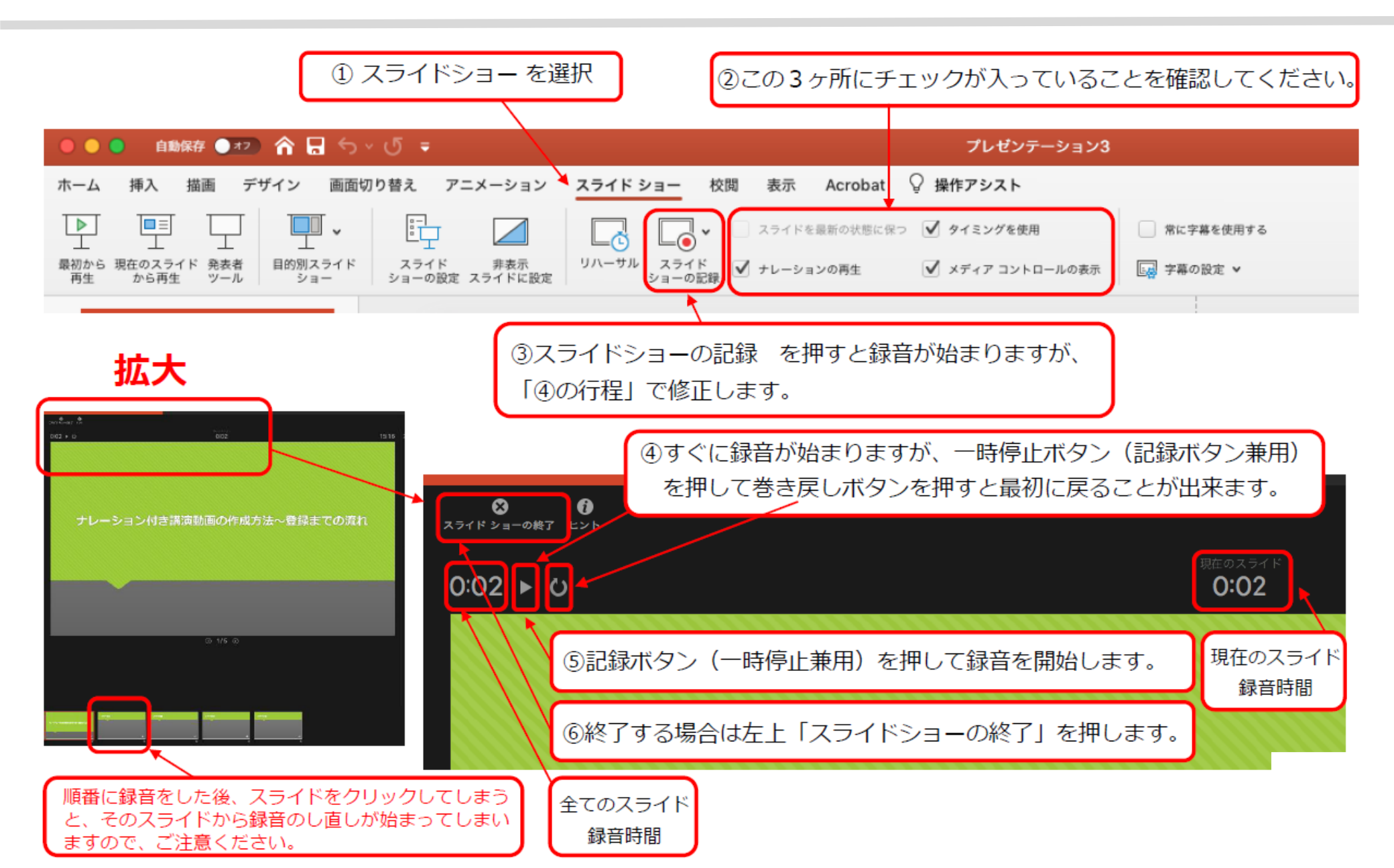

### ③録音後の確認方法

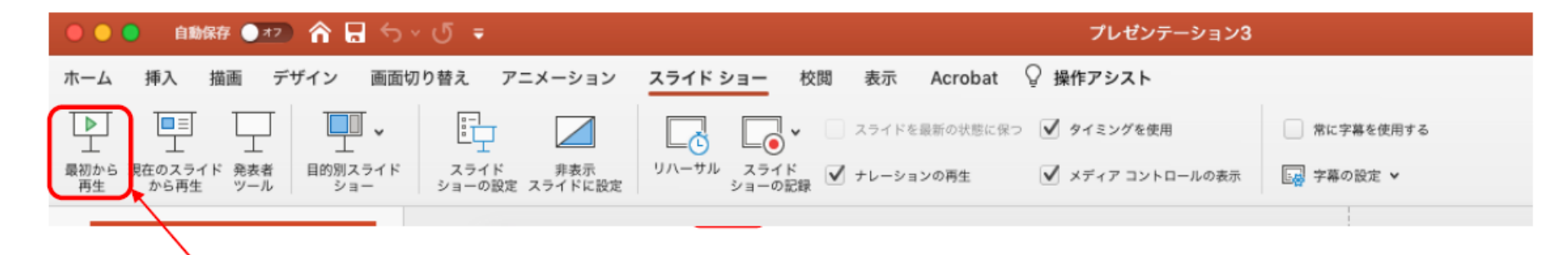

、スライドショーの開始「最初から再生」を選択すると 記録した動画を確認することができます。

# ④スライド毎の音声の確認の仕方

音声を記録した場合は右下にスピーカーのアイコンが表示されます。 再生ボタンを押すと、録音した音声を確認できます。

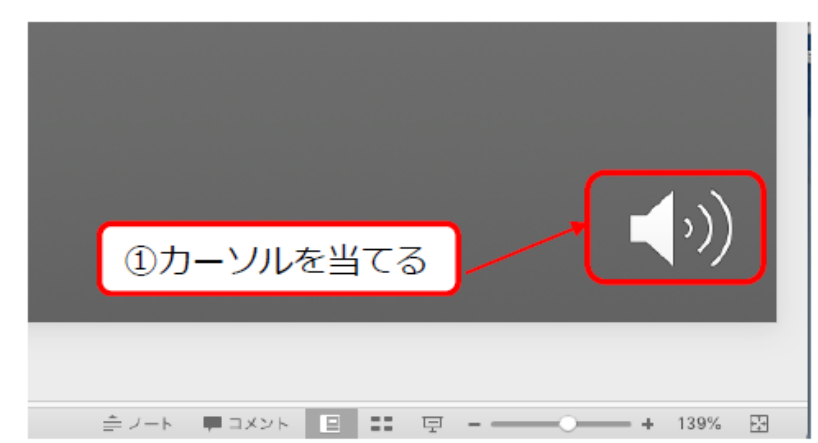

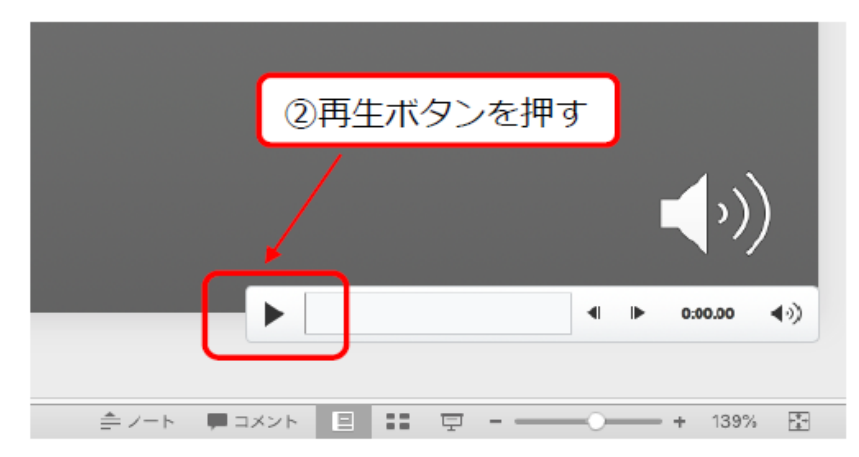

# ⑤特定のスライドの録音方法

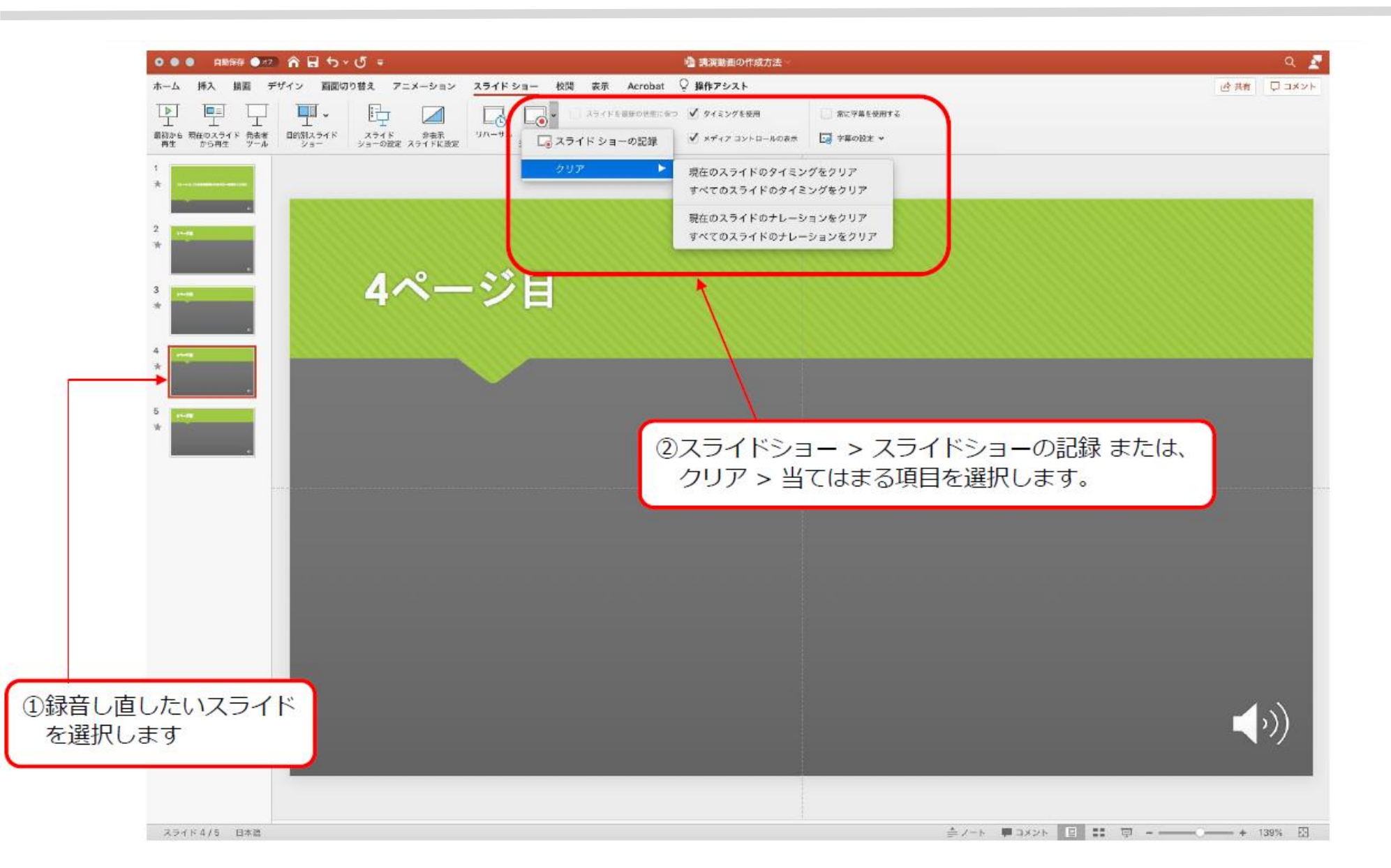

# ⑥動画ファイルの作成方法

#### エクスポートする前に、一度上書き保存してください。

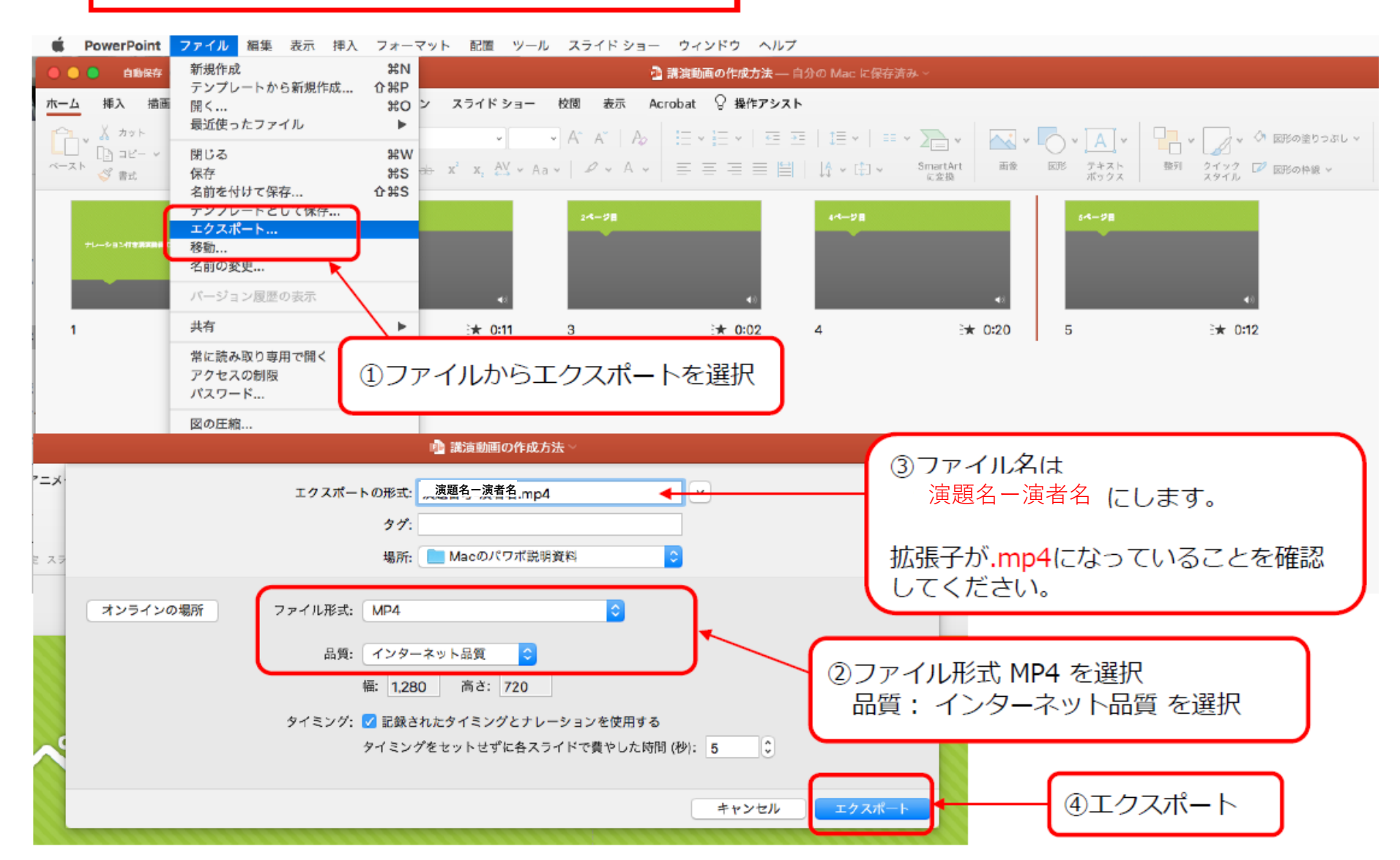

# ファイルのアップロード

# PDF、動画のアップロード先はただ今準備中 です。

準備ができましたら、あらためてご連絡いた しますので、今しばらくお待ちいただければ と思います。